## **SWIM – Access to Care**

## **Search Completed Cases**

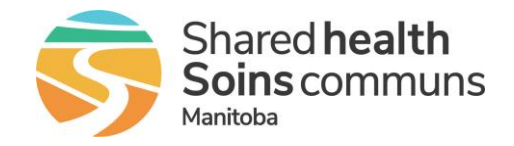

## Quick Reference Guide

How to find the Case Details for a case that was completed or removed from the waitlist. Search results are only viewable, no changes can be made to a case. If documents were attached to a case, they are viewable and printable.

| Search Completed Cases   |                                                                                                    |
|--------------------------|----------------------------------------------------------------------------------------------------|
| 1. Reports module        | Open the <b>Reports</b> module                                                                                                    |
| 2. Find report           | In the List Reports section, select Search Completed Cases     List Reports Search Completed Cases                                                                                                    |
| 3. Enter search criteria | <ul> <li>Enter the patient's Novari ID number or last name</li> <li>Select the surgeon</li> <li>Click Submit</li> <li>Keep PHI a secret! </li> <li>Inter Patient Novari ID </li> <li>OR </li> <li>Enter Patient Last Name </li> <li>Unit to these Providers: </li> <li>Dentistry </li> <li>Biber, Jay (Winnipeg) </li> <li>Biber, Jay (Winnipeg) </li> <li>Cottick, Christopher (Winnipeg) </li> <li>Cottick, Christopher (Winnipeg) </li> <li>Cottick, Christopher (Winnipeg) </li> <li>Cottick, Christopher (Winnipeg) </li> <li>Cottick, Christopher (Winnipeg) </li> <li>Cottick, Christopher (Winnipeg) </li> <li>Cottick Submit' for a full list of all removed patients) </li> </ul> |
| 4. Select the patient    | <ul> <li>From the Search Results, select the patient by clicking on the blue hyperlink and view the Case Details</li> <li>Other cases may display in this list if your provider was not selected in step 3 but Case details will not be viewable if you do not have permissions to view the other providers.</li> </ul>                                                                                                    |